### How to Copy Photo/Video Link

For the best way to submit photos and video, please use the instructions below. This helps ensure we receive high-quality images efficiently and can organize them for future use. Submissions may be featured on a wide range of platforms, including our social media pages: Facebook, LinkedIn, Instagram, and TikTok, or used in promotional materials such as ads, newsletters, and on our website. The Communications Team will determine the best placement, whether in a social media post, reel, photo album, highlight, story or other formats. If you have any questions or need assistance, please don't hesitate to reach out to the <u>Communications Team</u>. We're here to help!

#### **Resident Permission**

Confirm resident photo permission with your Dynamic Living Director

## Select Your Media

Choose the photos or videos you wish to send.

## **Prepare to Send**

When you are ready to send, look for the option to share or send.

#### **IPHONE USERS:**

#### Copy the iCloud Link

Scroll down and select "Copy iCloud Link." This will copy a link to your clipboard.

# ANDROID USERS:

#### Copy Link

Scroll down and select "Copy Link." This will copy a link to your clipboard.

## Open New Email

Paste the link you copied into the fill section under Photo Link.

## **Proceed with Form**

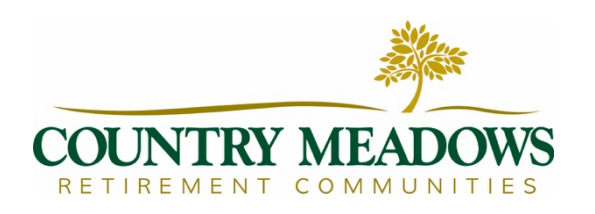

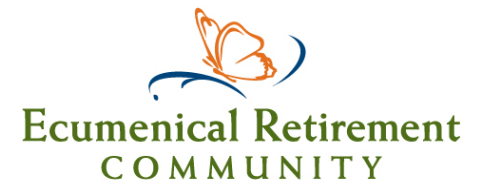